## **Displax Tile Video Wall - Calibration**

Applies to: Displax Tile Video Walls Symptom(s): Misaligned Calibration Affected OS: Windows 10 Prerequisite Software: Displax Connect x64, or Displax Connect x32

**1.** To download **Displax Connect** click on the link above that matches your version of Windows.

2. Click Next for the next four steps.

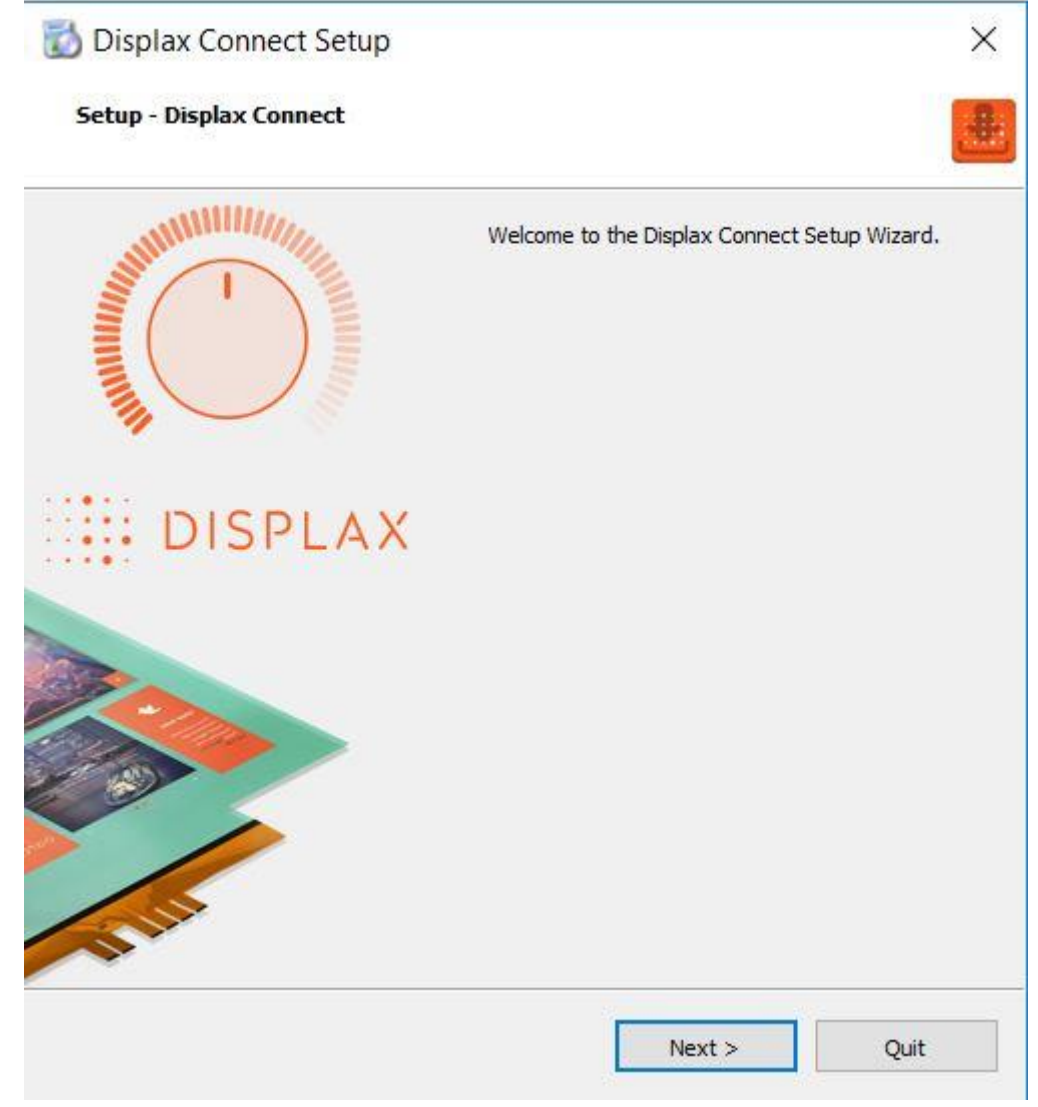

| 🔯 Displax Connect Setup                                               |        | ×      |
|-----------------------------------------------------------------------|--------|--------|
| Installation Folder                                                   |        | .#     |
| Please specify the directory where Displax Connect will be installed. |        |        |
| C:\Program Files\DISPLAX                                              |        | Browse |
|                                                                       |        |        |
|                                                                       |        |        |
|                                                                       |        |        |
|                                                                       |        |        |
|                                                                       |        |        |
|                                                                       |        |        |
|                                                                       |        |        |
|                                                                       |        |        |
|                                                                       |        |        |
|                                                                       |        |        |
|                                                                       |        |        |
|                                                                       |        |        |
|                                                                       |        |        |
|                                                                       |        |        |
|                                                                       |        |        |
| < Back                                                                | Next > | Cancel |

| License Agreement<br>Please read the following license agreement. You must accept the terms contained in this agreement<br>before continuing with the installation.                                                                                                    | (IN) |
|----------------------------------------------------------------------------------------------------|------|
| By accepting this End User License Agreement (EULA) or by downloading or using the software you signify that you have read and agree to all the terms of this license agreement.                                                                                                    | ^    |
| I.Preamble<br>By pressing the "I accept the licence agreement" button below, User hereby indicates User's complete and<br>unconditional acceptance of all the terms and conditions of this Agreement. This Agreement constitutes the<br>complete agreement between User and DISPLAX with regard to User's access, download, and/or use of<br>Content except in the case where User has a version of the Agreement signed by both parties, in which<br>case the signed agreement will supersede this Agreement. Except for any signed agreement between<br>DISPLAX and user, this agreement supersedes and replaces any other agreement that was or will be<br>presented at the time of content installation. |      |
| If User does not agree to the terms of this Agreement, User must not select the "I accept the licence agreement" button below.                                                                                                    |      |
| II. Introduction.<br>Please read this End User License Agreement ("EULA") carefully before using the Software. This EULA<br>includes DISPLAX Privacy Policy located at www.displax.com/privacy-policy/, which is incorporated by this<br>reference into this EULA. We have included several annotations in boxes to explain or emphasize key<br>sections.                                                                                                    |      |
| a. Binding Agreement.<br>This EULA constitutes a binding agreement between you and DISPLAX S.A. and its affiliates and<br>subsidiaries ("DISPLAX," "we," or "us"). "You" and "users" mean all users of the Software. You accept this<br>EULA each time you access the Software. If you do not accept this EULA, you must not use the Software.<br>If you are under 18 years of age, you represent and agree that you possess the legal consent of your<br>parent or guardian to access and use the Software.                                                                                                    |      |
| b. Revisions to EULA.<br>We may revise this EULA at any time by posting an updated version, although we will endeavor to provide<br>you with prior notice of any material changes to this EULA. Your continued use of the Software after a<br>change to this EULA constitutes your binding acceptance of this EULA.                                                                                                    | *    |
| <ul> <li>I accept the license.</li> </ul>                                                                                                    |      |
| ◯ I do not accept the license.                                                                                                    |      |

| -   |       |      |        |            |       |
|-----|-------|------|--------|------------|-------|
| 100 | Displ | lax  | Conn   | ect        | Setup |
|     | PISPI | nun. | 001111 | No. No. In | occup |

## Start Menu shortcuts

Select the Start Menu in which you would like to create the program's shortcuts. You can also enter a name to create a new directory.

 $\times$ 

| Accessibility        |  |      |
|----------------------|--|------|
| Accessories          |  |      |
| Administrative Tools |  |      |
| Bomgar               |  |      |
| Maintenance          |  |      |
| Startup              |  |      |
| System Tools         |  |      |
| Windows PowerShell   |  |      |
|                      |  |      |
|                      |  |      |
|                      |  |      |
|                      |  |      |
|                      |  |      |
|                      |  |      |
|                      |  |      |
|                      |  |      |
|                      |  |      |
|                      |  |      |
|                      |  |      |
|                      |  |      |
|                      |  |      |
|                      |  |      |
|                      |  |      |
|                      |  |      |
|                      |  | <br> |

## 3. Click Install.

🔯 Displax Connect Setup

## **Ready to Install**

Setup is now ready to begin installing Displax Connect on your computer. Installation will use 164.86 MiB of disk space.

| < Back |  |
|--------|--|
|--------|--|

Cancel

Install

 $\times$ 

.

4. To complete this download, Click Finish.

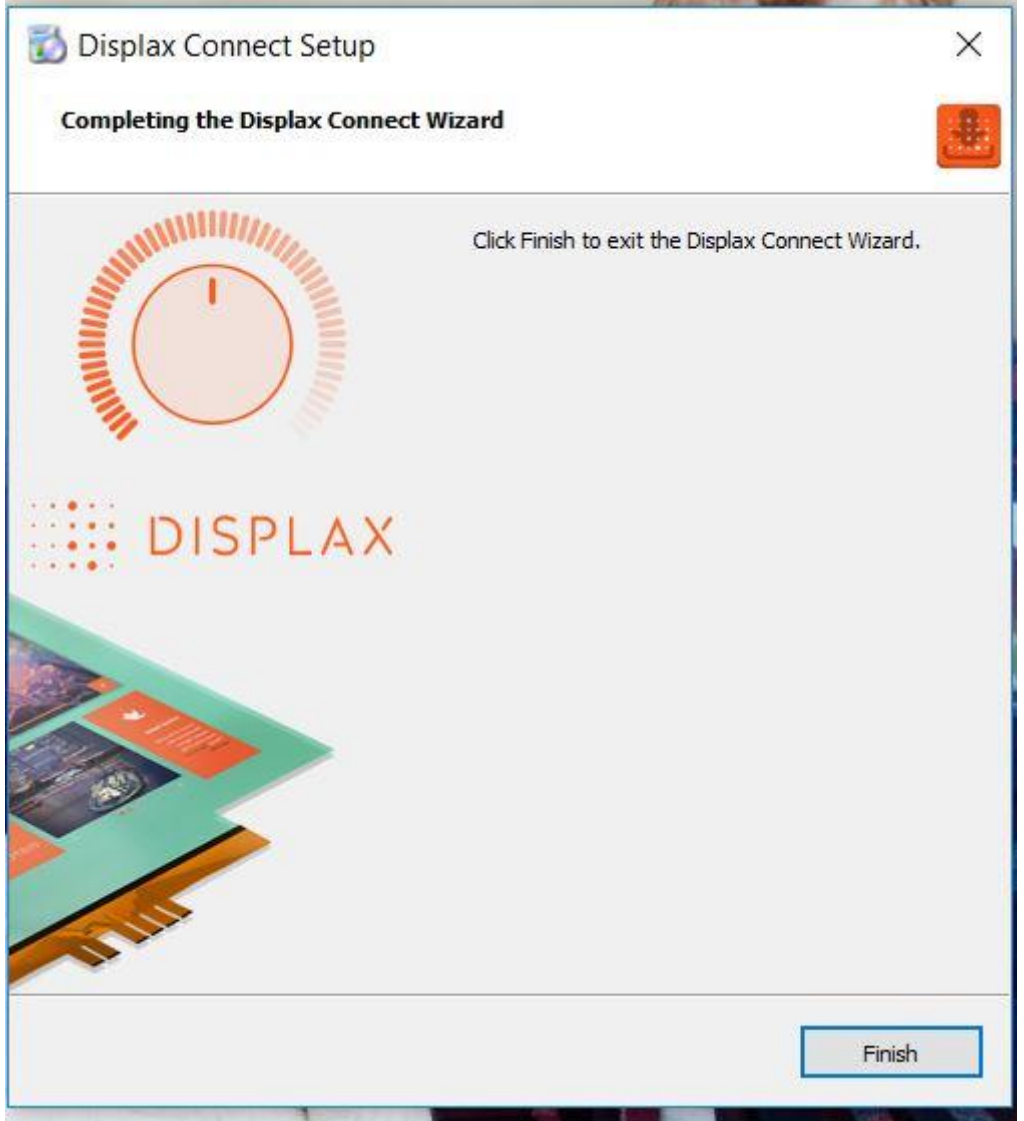

5. To open the **Displax Connect** program, double-click the icon on your desktop.

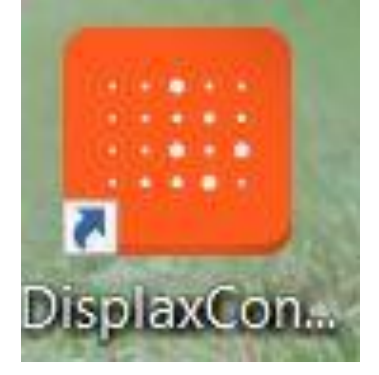

6. The following window will appear.

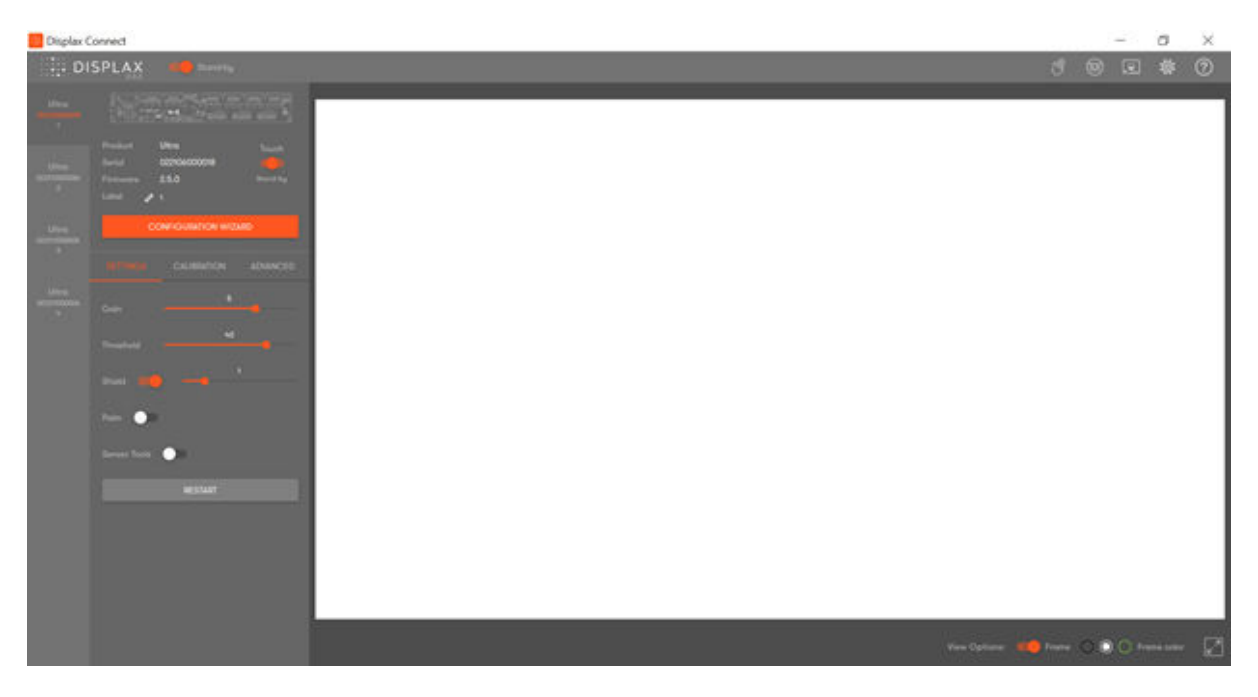

Note: It is important the Touch Toggle is set to "ON" or "Stand-by" for Touch to be detected.

| Product<br>Serial<br>Firmware<br>Label   | Fit<br>042007000003<br>2.5.0                 | Touch |
|------------------------------------------|----------------------------------------------|-------|
|                                          | CONFIGURATION WIZ                            | ARD   |
| Product<br>Serial<br>Firmware<br>Label 6 | Fit<br>042007000003<br>2.5.0<br>Ø Unassigned | Touch |

On a 2x2 Video Wall you will see 4 Controllers on the left hand margin, one for each monitor.

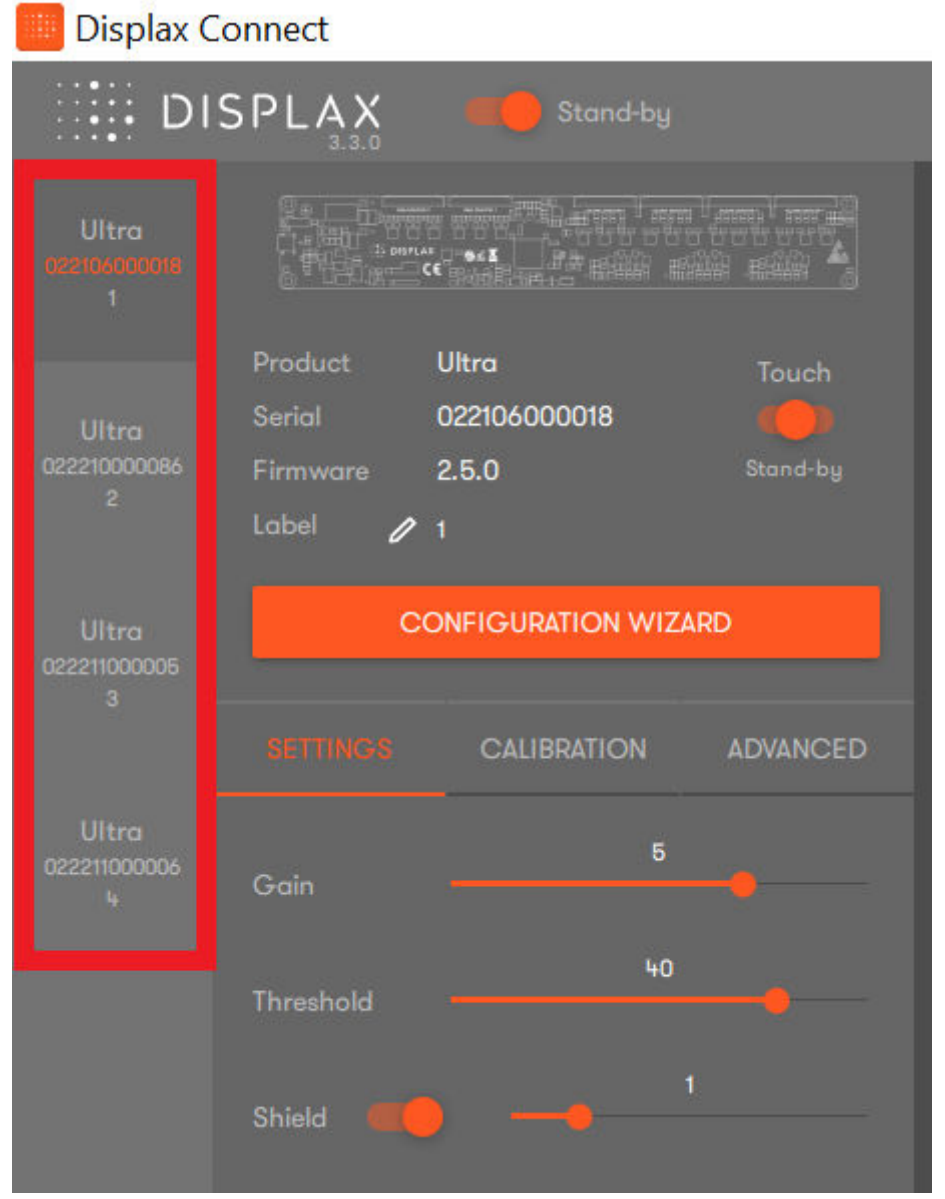

7. Select Calibration and choose Type "Video Wall".

| ProductUltraTouchSerial022207000021Image: Stand-byFirmware2.7.0Stand-byLabelImage: 1 |
|--------------------------------------------------------------------------------------|
| CONFIGURATION WIZARD                                                                 |
| SETTINGS CALIBRATION                                                                 |
| Screens                                                                              |
| 1 VADISPLAYI<br>4392 × 1920<br>Landscape                                             |
| Туре                                                                                 |
| O Normal O Drag Mode                                                                 |
| O Multi Point 🔘 Video Wall                                                           |

**8.** A Config Video Wall Option will appear. Select the appropriate videowall matrix (In this example we used a 4x1 setup). Then click on **Calibrate**.

| Config | Video Wo  | II |     |  |  |
|--------|-----------|----|-----|--|--|
| Matrix | 4         | •  | X 1 |  |  |
|        | CALIBRATE |    |     |  |  |

**9.** Calibration area will automatically show up for all monitors. Each box should be within one monitor each, if not adjust the boxes accordingly. Then press Space to begin calibration.

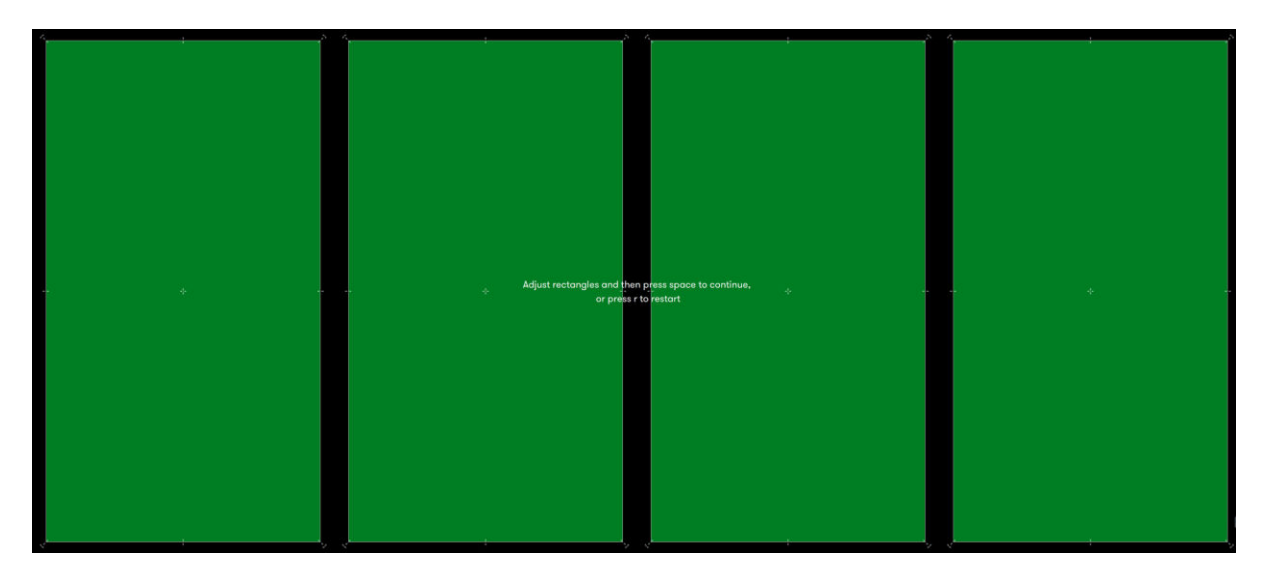

**10.** Calibration Points will appear on one monitor at a time. Touch the calibration point until the circle turns green. Continue the same process with the remaining calibration points. You may be prompted to re-touch targets.

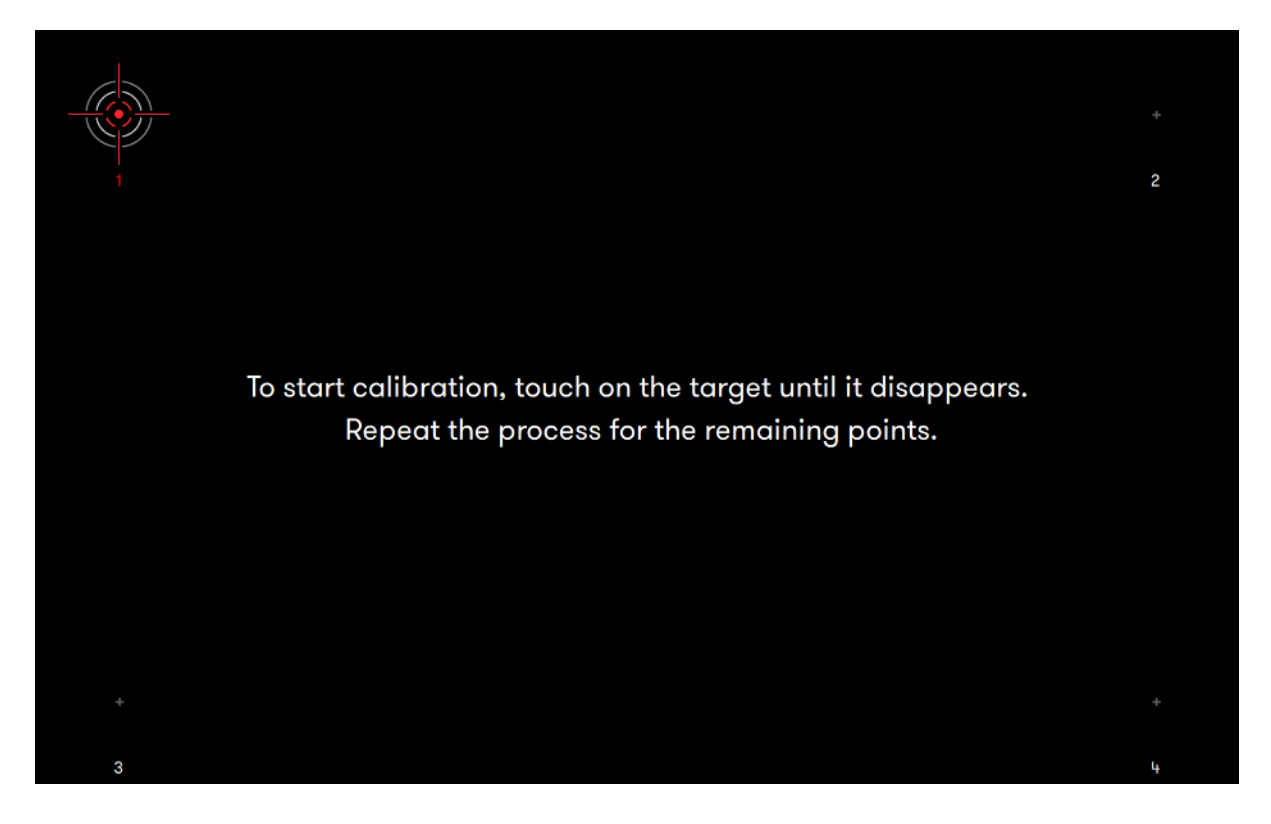

**11.** If the above steps do not resolve the issue, please contact the TSI Touch Customer Service team at 802-874-0123 Option 2; email: <a href="mailto:support@tsitouch.com">support@tsitouch.com</a>; or by visiting our <a href="mailto:TSI Touch">TSI Touch</a> <a href="mailto:website">website</a> and clicking on the red "Help" icon in the lower right corner of the webpage.